## IDF实验室 抓到一只苍蝇 WriteUp

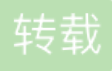

weixin <u>33961829</u> ① 于 2015-05-17 15:06:00 发布 <sup>0</sup> 66 <sup>1</sup> 收藏

文章标签: php

原文链接: <u>http://www.cnblogs.com/smallnight/p/4509740.html</u>版权

题目链接: http://ctf.idf.cn/index.php?g=game&m=article&a=index&id=57

WriteUp: 下载下来是个网络抓包文件,使用WireShark打开,查看网络通讯过程,第13号报文为POST,提交数据为

{"path":"fly.rar","appid":"","size":525701,"md5":"e023afa4f6579db5becda8fe7861c2d3","sha":"ecccba7aea1d482684374

上传了fly.rar,知道文件长度和校验和。

通过Edit-Find Packet查找Rar!(Rar文件头), Search in Packet bytes,得39号报文,其在163号重新组装。

通过File-Export Objects-HTTP, 第163、289、431、577、729号报文都是通过HTTP传输了字节流,保存 文件001,002....

用WinHex打开001,呃,文件头并不是Rar!,估计上传的时候会有校验和之类的吧,把Rar!前面0x16C个字 节去掉,对其他文件作同样处理,然后合并为一个文件flag.rar。

flag.rar,7zip直接报错,有没有搞错。用WinRar打开,提示加密文件和文件头损坏,难道文件有错误,校验了MD5,一样的,so,到处找密码,找不到啊!!!

无奈下去翻讨论记录,有人提到伪加密,去Rar官网下文件格式描述(4.0的安装有包含),先跳过 MAIN\_HEAD,来到File header,HEAD\_FLAGS的定义为0x04为加密文件,将0x17的0x84改为0x80,保存后就 可以正确解压了。

解压后是一个在屏幕跑苍蝇的程序Orzzzzz, WinHex看到文件尾有个PNG什么的,提取出来,是张二维码,扫一扫得flag。

转载于:https://www.cnblogs.com/smallnight/p/4509740.html